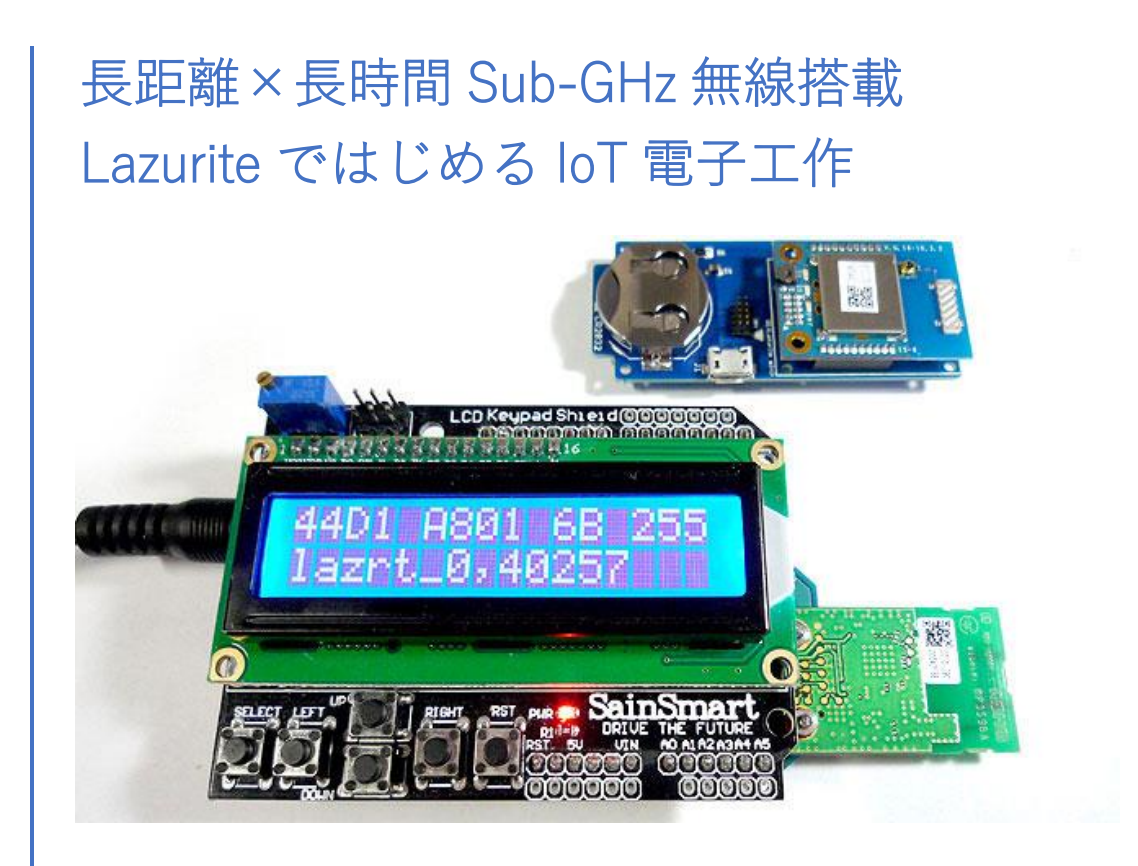

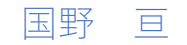

# 内容

| 長距  | 離×長時間 Sub-GHz 無線搭載 Lazurite ではじめる IoT 電子工作 ~ Sub-GHz ワイヤレス通信編 | $\sim$ |
|-----|---------------------------------------------------------------|--------|
|     |                                                               | 3      |
| 1.  | IoT で注目される Sub-GHz                                            | 3      |
| 2.  | Sub-GHz 無線で長距離通信                                              | 4      |
| 3.  | Sub-GHz 無線対応 Lazurite の通信方式                                   | 4      |
| 4.  | Sub-GHz 実験準備①Lazurite 製品の構成                                   | 5      |
| 5.  | Sub-GHz 実験準備②ダウンロードとインストール                                    | 6      |
| 6.  | Sub-GHz 実験準備③プログラムを Lazurite へ書き込む                            | 7      |
| 7.  | Sub-GHz 無線の通信実験をしてみよう                                         | 8      |
| 8.  | Sub-GHz 送信機のプログラムを確認してみよう                                     | 9      |
| 9.  | 電池電圧や環境センサの測定値を送信してみよう                                        | 11     |
| 10. | むすび(Sub-GHz ワイヤレス通信編)                                         | 11     |
| 長距  | 離×長時間 Sub-GHz 無線搭載 Lazurite ではじめる IoT 電子工作 ~ クラウド接続編 ~        | 13     |
| 11. | コイン電池で1年以上                                                    | 13     |
| 12. | クラウド接続準備①Lazurite の実験に必要な機器                                   | 14     |
| 13. | クラウド接続準備②ドライバと Node-RED のインストール                               | 15     |
| 14. | Node-RED でセンサ値を受信する                                           | 18     |
| 15. | クラウド接続準備③IoT 用クラウドサービス Ambient への登録                           | 19     |
| 16. | IoT 用クラウドサービス Ambient へ送信する                                   | 20     |
| 17. | むすび(クラウド接続編)                                                  | 23     |
| 参考  | 文献                                                            | 25     |
| 著者  | について                                                          | 25     |
| 権利  | 情報                                                            | 25     |
| 履歴  |                                                               | 25     |

# 長距離×長時間 Sub-GHz 無線搭載 Lazurite ではじめる IoT 電子工作 ~ Sub-GHz ワイヤレス通信編 ~

1. IoT で注目される Sub-GHz

パソコンなどの無線通信方式として Wi-Fi が普及していますが、IoT ではより長距離かつ省電力な通 信方式が求められています。例えば、パソコンの Wi-Fi が受かりにくいときに、少し場所を変えると電 波状態が良くなったり、Wi-Fi を使っていないときに比べてバッテリの持ちが短かったりといった経験が あると思います。固定して使う IoT 機器の場合、場所を変えたり、電池交換や充電を行ったりといった ことがパソコンほど手軽では無いので、Wi-Fi の課題がパソコンよりも顕著に表れます。

これら2つの課題を解決してくれるのが、Sub-GHz 無線を搭載した Lazurite です。Lazurite には、通 信可能な距離が数 100m に及ぶ点や、乾電池やコイン型リチウム電池による長時間動作が可能な点に特 徴があります。さらにネットワークの知識やハンダ付けの技能が不十分であってもワイヤレスセンサを 簡単に製作することが出来ます。表 1-1 に筆者の主観による他の製品との比較表を示します。

本稿では Lazurite を用い、Sub-GHz の長距離通信や長時間駆動を実体験するための機器構成、開発環 境のセットアップ方法、体感用のソフトウェアについて紹介します。

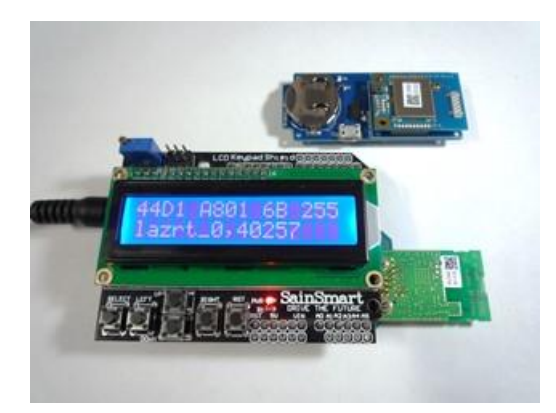

#### 写真 1-1 Lazurite を使った Sub-GHz 実験の様子

数 100m の長距離通信やコイン型リチウム電池での動作 が可能な Lazurite 920J から送信した情報を、Lazurite Sub-GHz で受信を行う実験を行ってみた。

| 項目 |             | Lazurite         | Arduino          | Raspberry Pi   | ESP8266          | XBee    |
|----|-------------|------------------|------------------|----------------|------------------|---------|
|    | 参考モデル例      | Lazurite         | Arduino UNO      | Raspberry Pi 3 | ESP-             | XBee ZB |
|    |             | Sub-GHz          | R3               |                | WROOM02-         | S2C     |
|    |             |                  |                  |                | DEV              |         |
| 無  | ワイヤレス通信     | 0                |                  | 0              | 0                | 0       |
| 線  | 通信方式        | 802.15.4g/e      |                  | Wi-Fi          | Wi-Fi            | ZigBee  |
|    | 長距離 Sub-GHz | 0                | -                | —              | -                | _       |
|    | 長時間通信機能     | 0                | _                | —              | $\bigtriangleup$ | 0       |
| 4  | プログラマブル     | 0                | 0                | 0              | 0                |         |
| イ  | マイコン性能      | $\bigtriangleup$ | -                | O              | 0                | _       |
| Э  | マイコン省電力     | 0                | $\bigtriangleup$ | —              | 0                | _       |
| ン  | IDE 使用言語    | C言語              | Arduino 言語       | Python 等       | Arduino 言語       | _       |
|    |             |                  |                  |                | 等                |         |
| Ź  | 参考価格(1 台)   | 7,506 円          | 3,240 円          | 4,800 円        | 1,280 円          | 2,500 円 |

表 1-1 Lazurite と類似した製品との比較(筆者の主観による相対評価)

2. Sub-GHz 無線で長距離通信

無線通信の距離を延ばすことは、IoT に限らず恒久の課題ですが、Sub-GHz 帯と呼ばれる 1GHz 未満 の周波数を用いれば、比較的、容易に通信距離を延ばすことが出来ます。無線通信用の周波数の中でも、 700~950MHz 付近の周波数帯は「プラチナバンド」とも呼ばれ、金(お金)よりも希少価値の高い資源 の意味合いが感じられる特別な周波数帯です。これまで、この周波数帯の用途や利用方法、割り当てなど の見直しが幾度も行われてきました。

自由空間における電波の伝搬距離は、周波数の二乗に反比例するので、周波数が低いほど有利であると 言われています。一方、アンテナの大きさも周波数に反比例するので、周波数が低いほど伝搬距離が延び る現象の裏には、大きなアンテナを使うほど伝搬距離が延びる現象が隠れています。

アンテナの大きさを筐体の大きさであると捉えると、電波を最も効率よく送受信できる筐体の大きさ が見えてきます。例えば 900MHz の半波長は約 17cm で、この距離を隔てた空間に最も効率よく電位差 を与え、また最も効率よく電位差を検知するには、1/4 波長となる 8cm から 3/8 波長となる 13cm 程度 の大きさの筐体が必要です。この大きさは、ちょうどクレジットカードの大きさ(約 4 インチ)や、約 3.5 インチ~5 インチの全面液晶画面の端末などが相当し、人が手で持ち運ぶための最適な大きさである ことがわかります。他にも、人間の身長に合わせて作られた建造物の中へ侵入しやすい点や、情報通信を 行うのに必要な帯域幅が確保できる点、半導体やセラミック素子での損失が高い周波数に比べると少な い点など、好条件がそろっている周波数帯です。

Lazurite Sub-GHz や mini シリーズの Lazurite 920J には、920MHz~930MHz の Sub-GHz 帯の無線 通信機能が搭載されており、Lazurite Sub-GHz の全長 10cm は、ちょうど効率よく電波の送受信が可能 なサイズです。

ただし、貴重な周波数だけに、国によって Sub-GHz の周波数割り当てが異なります。Sub-GHz の IoT 機器は、多くの国で周波数割り当てが共通の Wi-Fi や、事業者が周波数調節可能な 4G 方式に比べて、周 囲の他の機器へ及ぼす影響も大きくなります。したがって、必ず日本の電波法に基づく技術基準適合証明 や工事設計認証を受けた製品を使ってください。不適切な機器を使った場合、実名の公表や、懲役、罰金 が科せられる場合や、他の無線設備の利用者や事業者へ被害や損害を与える場合もあります。正規品の Lazurite を購入するか、技適マークを確認してください。

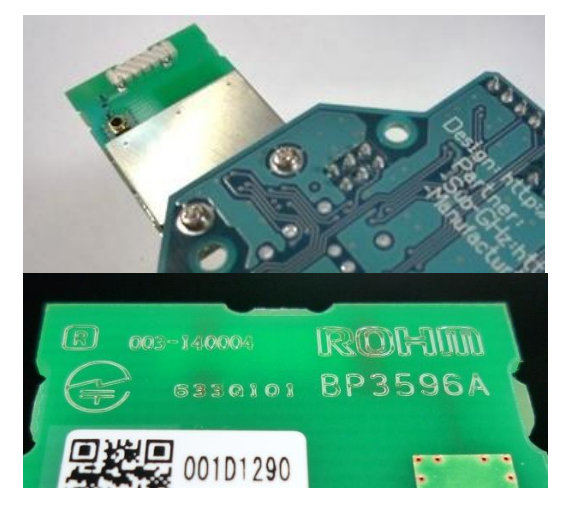

#### 写真 2-1 Lazurite Sub-GHz の裏面アンテナ部

ローム製の通信モジュール BP3596A には、ヘリカル状の 導電パターンが印刷された三菱マテリアル製の誘電体チ ップ・アンテナ AM11DP-ST01 が実装されている。マイ コンボードの全長と相まって、高効率な性能を発揮する。

**写真 2-2 工事設計認証済のローム製 BP3596A** 通信モジュール BP3596A のプリント基板には、工事設計 認証済の無線設備であることを示す所定の表示が施され ている。

3. Sub-GHz 無線対応 Lazurite の通信方式 Lazurite Sub-GHz や Lazurite 920J には、スマートメーターなどに搭載されている無線通信方式 IEEE

p. 4

802.15.4g/4e が実装されており、統合開発環境 Lazurite IDE を使用することで、簡単に Sub-GHz の無 線通信を行うことが出来ます。

IEEE 802.15.4g/4e は、ZigBee で用いられていた IEEE 802.15.4 を元にスマートメーター用に仕様変更 と拡張が行われた規格です。国内では 920MHz 帯を使った Wi-SUN 対応スマートメーターで使われてお り、電力メーターを順次交換してゆくことにより、1 家に 1 台以上の普及が確実に見込まれています。最 低出荷数量がほぼ確定していることから、通信モジュールや IC の低価格化も予想することができ、IoT 分野での家庭内ネットワーク用や LPWA 用としても、期待されています。

執筆時点(2018年2月)のLazuriteに搭載されているIEEE 802.15.4g/4e モジュールには、Wi-SUN 用のプロトコルスタックが実装されていないので、スマートメーターやWi-SUN 機器との通信、Wi-SUN FANによるLPWA通信などを行うことは出来ませんが、同じ周波数帯、同じ規格の無線通信方式の実力 を体感することが出来ます。

4. Sub-GHz 実験準備①Lazurite 製品の構成

Lazurite を使った Sub-GHz 実験に必要な機器を、写真 4-1 および表 4-1 に示します。Lazurite Sub-GHz は、一部の Arduino シールドの利用が可能な Sub-GHz 無線搭載マイコンボードです。本稿では、 Arduino 用 LCD Keypad シールドを接続して使用します。Lazurite 920J は、Lazurite Sub-GHz と同等の 機能を SD カードサイズに集約した小型マイコンボードです。

Lazurite 920J にファームウェアを書き込むには、別売りの Lazurite mini writer (Type B)を使って PC へ接続する必要があります。また、Lazurite Sub-GHz や Lazurite mini writer を PC へ接続するには、汎用の USB Micro-B ケーブル (Type-A→Micro-B) を使用します。

各 Lazurite 製品へ電源を供給するには、USB ケーブルで PC へ接続するか、USB 電源出力を搭載した AC アダプタやモバイル・バッテリを使用します。AC アダプタやモバイル・バッテリの中には、消費電 流が少なくなると電源出力が自動的に切れるタイプのものもあり、長時間の実験を行いたい場合は、自動 オフ機能の搭載されていないタイプか自動オフ機能を解除できるタイプのものを選んでください。

Lazurite 920J をコイン型リチウム電池で動かす場合は、スイッチサイエンス社が開発した Lazurite mini 用の各種基板が便利です。環境センサ基板 SSCI-031288 については後述します。

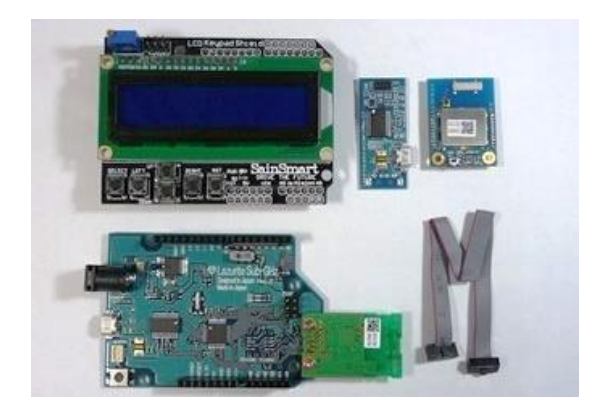

**写真 4-1 Lazurite を使った Sub-GHz 実験に必要な機器** Sub-GHz 無線の送信機には、Lazurite mini シリーズの 920J (右上)を、受信機には Arduino 用 LCD Keypad シ ールド (左上)を接続した Lazurite Sub-GHz (左下)を 用いた。ファームウェアを Lazurite mini シリーズへ書 き込むには、Lazurite mini writer Type B (右上) が必要。

| 製品名                  | 内容                                              |
|----------------------|-------------------------------------------------|
| Lazurite Sub-GHz     | Arduino シールドが使用可能な Sub-GHz 無線を搭載マイコンボード         |
| Lazurite 920J        | Lazurite Sub-GHz と同等機能を SD サイズに集約したマイコンボード      |
| Lazurite mini writer | Lazurite 920J ヘファームウェアを書き込むための USB 接続ライター       |
| LCD Keypad シールド      | 16 文字×2 行のテキスト文字表示が可能な Arduino シールド拡張ボード        |
| USB Micro-B ケーブル     | Lazurite をパソコンへ接続するための USB ケーブル(Type-A→Micro-B) |
| Lazurite Sub-GHz 用電源 | DC9V 出力 AC アダプタ、USB 用 AC アダプタ、USB モバイル・バッテリ等    |
| Lazurite 920J 用電源    | USB 用 AC アダプタ、USB モバイル・バッテリ等                    |

表 4-1 Lazurite を使った Sub-GHz 実験に必要な機器

5. Sub-GHz 実験準備②ダウンロードとインストール

Lazurite IDE は、Lazurite Sub-GHz や Lazurite 920J 内のマイコン用のプログラム作成や、コンパイ ル、書き込みなどを行うための Windows 用ソフトウェア総合開発環境です。下記のウェブサイトから setup.exe をデスクトップなどへダウンロードし、ダブルクリックして図 6-2 のようにインストールを行 います。また、USB シリアルドライバについても、同様にインストールしてください。Lazurite のウェ ブサイトにもインストール方法が記載されています。

Lazurite IDE : http://www.lapis-semi.com/lazurite-jp/download

USB シリアルドライバ: http://www.ftdichip.com/Drivers/VCP.htm

インストール方法: http://www.lapis-semi.com/lazurite-jp/contents/InstallGuide.html

本稿で使用する筆者作成のプログラムが収録された ZIP ファイルは、下記からダウンロードすること が出来ます。ダウンロードした ZIP ファイルをダブルクリックし、ZIP ファイル内の lazurite-master フ ォルダをデスクトップやドキュメントフォルダなどへ保存してください。

サンプル・プログラム(筆者作成): https://github.com/bokunimowakaru/lazurite/archive/master.zip

| 🙀 Installing Lazurite IDE 010000_26Jun2018 — 🗆 🗙                                                                                                    | 🙀 Installing Lazurite IDE 010000_26Jun2018 — 🗆 🗙                                                                                                    | 🖓 Installing Lazurite IDE 010000_26Jun2018 — 🗌 🗙                  |
|----------------------------------------------------------------------------------------------------|----------------------------------------------------------------------------------------------------|-------------------------------------------------------------------|
| Welcome to the Lazurite IDE<br>010000_26Jun2018 Installation!                                                                                                    | Installation folder<br>Select a destination folder where Lazurite IDE 010000_26Jun2018 will be                                                                                                    | Lazurite IDE 010000_26Jun2018 has<br>been successfully installed! |
| This setup program will install Lasurite IDE 010000_153.https://<br>orongutet.click.chanali you do not want to install this<br>septication.click.Next to continue the installation.<br>WARNING: This program is protected by international copyright<br>law and treatise.<br>Unauthorized reproduction or distribution of this program, or any<br>portion of it, may result in severe civil and criminal penalises and<br>will be prosecuted to the maximum extent of the law. | Setup will install files in the following folder.<br>If you would like to install Lazurite IDE 010000_26Jun2018 into a different folder,<br>cick Browse and select another folder.<br>Destination folder<br>c:\LazuriteIDE Browse<br>Space required: 237.04 MB<br>Space available: 147.69 GB | Click Finish to complete the installation.                        |
| CreateInstall Free Next > Cancel                                                                                                    | - CreateInstall Free                                                                                                    | CreateInstall Free                                                |
| 1.setup.exe を起動し、Next をクリック                                                                                                    | 2.インストール先を確認し、Next をク                                                                                                    | 3.インストールが完了したら Finish を                                           |
| する                                                                                                    | リックする                                                                                                    | クリックする                                                            |

図 5-1 Lazurite IDE のインストールの様子

6. Sub-GHz 実験準備③プログラムを Lazurite へ書き込む

ここでは、サンプル・プログラム practice\_01\_tx を Lazurite 920J へ書き込む方法について説明します。 はじめに、写真 6-1 のように、Lazurite mini writer に付属するリボン・ケーブルを使って、Lazurite 920J と Lazurite mini writer を接続します。リボン・ケーブルの接続を行うときは、Lazurite mini writer の USB ケーブルを PC から外した状態にしておきます。リボン・ケーブルは、1 番ピン側の線が赤色で区別 されている側になるように取り付けます。Lazurite 920J 基板の 1 番ピンには▲マークが、Lazurite mini writer 基板の 1 番ピンには「1」の数字が印刷されています。接続方向に誤りが無いかどうか、全てのピ ンがコネクタに接続されているかどうかを確認してから、USB ケーブルを PC へ接続してください。

Lazurite IDE を起動すると、図 6-1 のようなプログラムを選択する画面が開くので、lazurite-master フ  $* \mu \phi \rightarrow 1$ \_practice フ $* \mu \phi \rightarrow practice01_tx$  フ $* \mu \phi \rightarrow practice_01_tx.c$  の順に開くと、図 6-2 のように サンプル・プログラムが表示されます。

次に、プログラムを Lazurite 920J へ書き込むための設定を行います。このサンプル・プログラム practice\_01\_tx には、予め Lazurite 920J 用の設定ファイル(拡張子 ssf)が含まれているので、通信ポート の設定を行うだけで書き込むことが出来ます。

通信ポートの設定を行うには、ツールメニュー内の[シリアル通信]の[通信ポート]から Lazurite を接 続した COM ポート番号を選択します。COM ポート番号が分からないときは、同メニューの[通信ポー ト]に表示された全ての COM ポート番号を控えておき、Lazurite の USB ケーブルを抜き、再度、同メニ ューの[通信ポート]に表示される COM ポート番号を確認します。表示されなくなった COM ポート番 号が Lazurite の COM ポート番号です。再び、USB ケーブルを接続し、Lazurite の COM ポート番号を 選択してください。

プログラムを Lazurite 920J へ書き込むには、図 6-2 の右矢印のマークがあるアイコンをクリックしま す。書き込みが完了したら、Lazurite IDE 画面の下部に「Upload success.」と「Success to reset Lazurite」 が表示されます。同じプログラムを Lazurite Sub-GHz へ書き込むことも可能です。その場合は、Lazurite IDE のツールメニュー内の[マイコンボード]から「LAZURITE Sub-GHz Rev2」を選択し、また、[オプ ション]から「LAZURITE Sub-GHz」を選択します。マイコンボード毎の設定値を表 6-1 に示します。

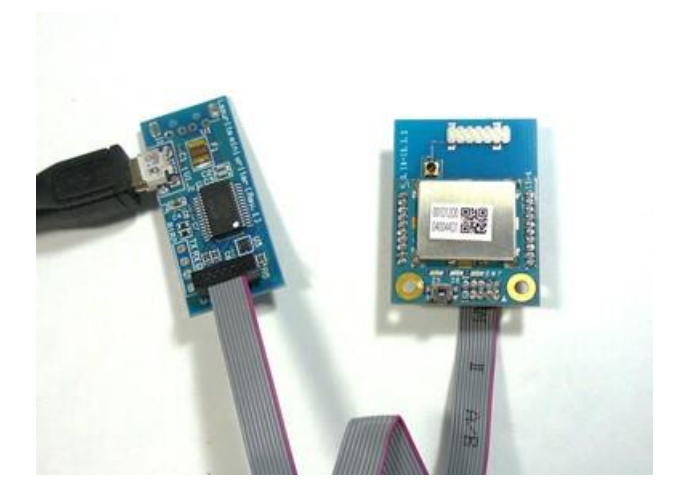

### 写真 6-1 Lazurite 920J へ Lazurite mini writer を接 続する

Lazurite 920J と Lazurite mini writer をリボン・ケ ーブルで接続する。1 番ピン側の線が赤色で区別さ れている側を Lazurite 920J の▲マーク側と、 Lazurite mini writer の「1」のマーク側にくるよう に接続する。写真では、それぞれのコネクタの右側 1 番ピンがある。

| ☞ 聞<               | ×                                                                    |
|--------------------|----------------------------------------------------------------------|
| 参照:                | 📙 1_practice 🗸 🤌 📂 🛄 📰                                               |
| です。<br>最近使った項<br>目 | practice01_tx<br>practice02_lcd<br>practice03_batt<br>practice04_env |
| デスクトップ             | ファイル名:<br>ファイルタイプ: サポートしているファイル(*c,*i 〜                              |

図 6-1 Lazurite IDE を起動し、プログラムを開く Lazurite IDE を起動すると、プログラム選択ウィンドウ が開くので、サンプル・プログラムをコピーした lazuritemaster フォルダ内へ移動し、1\_practice フォルダ→ practice01\_tx フォルダ→practice01\_tx.c の順に開く。

| です practice01_tx.c - La<br>ファイル 福田 プロジェクト                                                                                                    | curite IDE<br>- ツール ハルブ                                                      |                                                                                       | - 0 :                                                                                                    | ×                                     |
|----------------------------------------------------------------------------------------------------|------------------------------------------------------------------------------|---------------------------------------------------------------------------------------|----------------------------------------------------------------------------------------------------|---------------------------------------|
| 2 B. A B                                                                                                    |                                                                              |                                                                                       | しい無線ドライバを搭載した<br>パージョンをリースしました                                                                                                    | 51                                    |
| 34 (59)<br>Aderuit MPR121 ^<br>BD 1020<br>BD 74 11G                                                                                                   | 1 linclude SpracticeOI_to<br>3 //<br>4 Practice OI: LazuriteA                | c_ide.h <sup>*</sup> // Addi<br>3 起信消費電力 送信(                                          | (Lional Reader                                                                                                    | -                                     |
| BH1745NUC     BM1383     BM1422     BM1423     BM1423     BME280     HardwareHBrider v     <     >                                                    | 7<br>9<br>9<br>9<br>10<br>10<br>10<br>10<br>10<br>10<br>10<br>10<br>10<br>10 | 36<br>SUBGHZ_100KEPS<br>SUBGHZ_PTR_20MF<br>0xABCD<br>0xFFFF<br>'1szrt_0."<br>28<br>25 | // チャンネル24~61<br>/ 50K or 10002ps (32ch 61chs2)が、<br>世力 1W (1m0 or 20m (20m)<br>/ 約定<br>/ 通信電文内へ付与する機器名<br>/ 青台に20 面存確認用<br>/ オレンジ色のに2012 ラー表示用<br>/ あたのに命中の送着 ッセージ用 |                                       |
| Input Binary Filepractice<br>Output Hex File practic<br>Convert success.<br>boot mode<br>Start upload<br>Upload success.<br>Success to reset Lazurite | 01 tr.HEX<br>#01_tr.bin                                                      |                                                                                       |                                                                                                    | · · · · · · · · · · · · · · · · · · · |

### 図 6-2 Lazurite IDE でプログラム practice\_tx.c を開いたときの様子

プログラム practice\_tx.c を開き、ツールメニュ ー内のマイコンボード、オプション、シリアル通 信の設定を行ってから、右矢印のアイコンのあ るボタンを押して、コンパイルと書き込みを実 行する。

表 6-1 マイコンボード毎の Lazurite IDE のツールメニュー設定項目

| メニュー名        |       | PC へ接続したマイコンボード名と設定項目  |               |  |
|--------------|-------|------------------------|---------------|--|
|              |       | Lazurite Sub-GHz       | Lazurite 920J |  |
| マイコンボード      |       | LAZURITE Sub-GHz Rev 2 | LAZURITE mini |  |
| オプション        |       | LAZURITE Sub-GHz       | LAZURITE mini |  |
| シリアル通信 通信ポート |       | COM ポート番号を設定           | COM ポート番号を設定  |  |
|              | ボーレート | 115200                 | 115200        |  |

7. Sub-GHz 無線の通信実験をしてみよう

それでは、実際に Sub-GHz 無線を使った通信実験を行ってみましょう。サンプル・プログラム practice\_01\_tx.c を Lazurite 920J へ、practice\_02\_lcd.c を Lazurite Sub-GHz へ書き込んでください。そ れぞれのマイコンボードへ割り当てられた COM ポート番号を、ツールメニューの[シリアル通信]の[通 信ポート]で設定しておく必要があります。COM ポート番号以外のマイコンボード毎の設定項目を変更 した場合は、変更した設定値を元の値に戻してから書き込んでください。

Lazurite Sub-GHz のボード上には、Arduino シールド用の拡張 IO 端子の信号電圧切り替えを行うた めのスライドスイッチが実装されています。LCD Keypad シールドは 5V 仕様ですが、無線モジュール が 3.3V 仕様なので、スイッチを 3V 側に設定してください。スイッチの切り替えやシールド取り付け時 は、Lazurite Sub-GHz に接続した USB ケーブルや AC アダプタを外した状態で接続し、シールドのピン がずれていないことを確認してから、電源を入れてください。

プログラム practice\_01\_tx.c を書き込んだ Lazurite 920J は、送信側です。起動後の経過秒数を約3秒 間隔で送信します。受信機となる practice\_02\_lcd を書き込んだ Lazurite Sub-GHz の電源を入れると、 LCD 上に「SubGHz Snif」の文字と、チャンネル番号 36ch、通信速度 100kbps、送信出力 20mW、PAN ID ABCD が表示されます。同じチャンネル番号かつ同じ通信速度のパケットを受信すると、LCD の1 行目に送信元のアドレス(末尾2バイト)、MAC フレームの種別コード(2バイト)、送信シーケンス番号(1バイト)、受信レベル RSSI(0~255)が表示されます。受信レベル RSSIの数字が大きいほど、受 信強度が強いことを表し、RSSI値×0.25dBから、およその受信感度マージンが計算できます。本機をモ バイル・バッテリで駆動すれば、家じゅうの様々な位置に持ち運び、宅内の受信レベルの様子を調べるこ とが出来るでしょう。家の隅々まで電波が届くことが確認できたら、屋外へ持ち出しても良いでしょう。

LCD の2行目には受信したデータが表示されます。プログラム practice\_01\_tx.c からの送信であれば、 データの先頭に「lazrt\_0」が付与され、その後ろに、秒数が表示されます。なお、本機のプログラムでは プロミスキャスモードを使用し、PAN ID(ネットワーク内で共通の ID)が一致しなくても表示するよ うにしました。通常のシステムでは、プログラム practice02\_lcd.c の 15 行目の#define PROMISCUOUS の true を false にして、プロミスキャスモードを解除します。

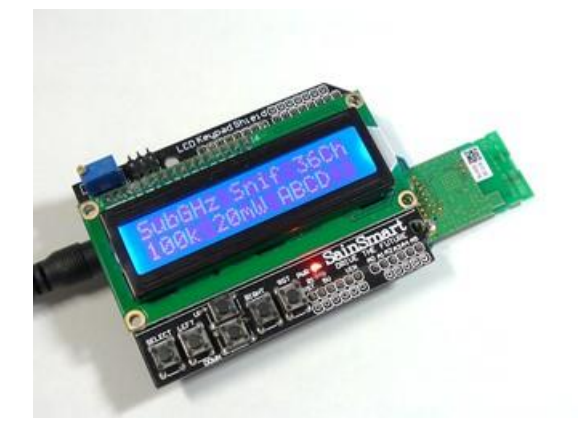

### 写真 7-1 サンプル・プログラム practice\_02\_lcd を書き 込んだ Lazurite Sub-GHz

practice\_02\_lcd.c を書き込んだ Lazurite Sub-GHz の電 源を入れると、「SubGHz Snif」とともに、チャンネル番 号 36ch、通信速度 100kbps、送信出力 20mW、PAN ID ABCD が表示される。

8. Sub-GHz 送信機のプログラムを確認してみよう

Lazurite 用のプログラムは C 言語で記述しますが、Arduino に似た書き方が出来ます。Sub-GHz 送信 機用 practice\_01\_tx をプログラム 8-1 に、本プログラム内の主な手順①~⑩について以下に示します。

- プログラム先頭1行目の#include は、Lazurite IDE によって自動的に挿入されます。Lazurite IDE がライブラリを自動的に組み込むための仕組みなので、とくに気にする必要はありません。
- ② #define を使って、プログラム内で変更を行わない定数を定義します。
- ③ マイコン起動後に一度だけ実行する Arduino 互換の setup 関数を定義します。
- ④ GPIO モードを設定する Arduino 互換の pinMode 命令と、GPIO へ出力する Arduino 互換の digitalWrite 命令です。
- ⑤ SubGHz.init は Sub-GHz 無線の初期化を実行する命令です。
- ⑥ 継続的に繰り返し処理を行う Arduino 互換の loop 関数の定義です。
- ⑦ Print.init は文字配列型変数の初期化を行い、Print.p は文字列の、Print.l は数値の、Print.ln は 改行の追記を文字配列型変数に対して行う Lazurite 独自の命令です。
- ⑧ SubGHz.begin は、通信を開始するための命令です。引数は、チャンネル番号、PAN ID、速度、 送信出力です。それぞれの値は、手順②の#define で定義しています。
- ⑨ SubGHz.send は、データを送信する命令です。引数は、宛先、データ、データサイズと NULL です。受信完了時にコールバックする関数を4番目の引数で指定することも出来ます。

SubGHz.close は、通信を切断し、完了する命令です。

| #include "practiceO1_tx_ide.h" < // Add                                                                                                    | ditional Header                                                                                                    |
|----------------------------------------------------------------------------------------------------|----------------------------------------------------------------------------------------------------|
| #define CH 36<br>#define BPS SUBGHZ_100KBPS<br>#define POW SUBGHZ_PWR_20MW<br>#define PAN 0xABCD<br>#define DEVICE "lazrt_0,"<br>#define PIN_LED_BLUE 26<br>#define PIN_LED_ORANGE 25<br>SUBGHZ_MSG msg;                                                                                                    | <ul> <li>// チャンネル 24~61</li> <li>// 50K or 100Kbps(32ch 61ch 以外)</li> <li>// 出力 1MW (1mW) or 20MW (20mW)</li> <li>// PAN ID</li> <li>// 宛先</li> <li>// 送信電文内へ付与する機器名</li> <li>// 青色 LED(動作確認用)</li> <li>// オレンジ色の LED(エラー表示用)</li> <li>// SubGHz 命令の応答メッセージ用</li> </ul>                                 |
| <pre>void setup() {     pinMode(PIN_LED_BLUE, OUTPUT);     pinMode(PIN_LED_ORANGE, OUTPUT);     digitalWrite(PIN_LED_BLUE, 1);     digitalWrite(PIN_LED_ORANGE, 1);     Serial. begin(115200);     if( (msg=SubGHz. init()) != 0) {         digitalWrite(PIN_LED_ORANGE, 0);         SubGHz.msgOut(msg);         while(1) sleep(1000);     }     Serial.println("Practice 01 TX"); }</pre> | <ul> <li>// 青色 LED 用ポートを出力に設定</li> <li>// オレンジ LED 用ポートを出力に</li> <li>// 青色 LED (動作確認用)を消灯</li> <li>// オレンジ色 LED (エラー用)を消灯</li> <li>// 動作確認用シリアルレート設定</li> <li>// 初期化時にエラーが発生した時</li> <li>// エラー表示用 LED を点灯する</li> <li>// エラーメッセージを表示する</li> <li>// 永久に停止する(起動に失敗)</li> <li>// 起動表示をシリアルモニタ出力</li> </ul> |
| <pre>void loop() {     char tx[17];     Print.init(tx,17);     Print.p(DEVICE);     Print.l(millis()/1000,DEC);     Print.ln();     Serial.print(tx);</pre>                                                                                                    | <ul> <li>// 送信用の文字配列変数 tx を定義</li> <li>// 変数 tx の初期化</li> <li>// 変数 tx ヘデバイス名を代入</li> <li>// 変数 tx へ起動後経過時間を追加</li> <li>// 変数 tx へ改行を追加</li> <li>// 送信内容をシリアルモニタ出力</li> </ul>                                                                                                    |
| <pre>digitalWrite(PIN_LED_BLUE, 0);<br/>SubGHz.begin(CH, PAN, BPS, POW);<br/>msg=SubGHz.send(PAN, TO, tx, sizeof(tx), M<br/>if(msg) {<br/>Serial.print("ERROR");<br/>SubGHz.msgOut(msg);<br/>digitalWrite(PIN_LED_ORANGE, 0);<br/>}</pre>                                                                                                    | <ul> <li>8 // 動作確認用 LED を点灯</li> <li>// 指定した条件で通信を開始する</li> <li>WULL): // 変数 tx のデータを送信する</li> <li>⑨ // 応答値が SUBGHZ_OK 以外の時</li> <li>// エラー表示</li> <li>// 応答内容を表示</li> <li>// エラー表示用 LED を点灯する</li> </ul>                                                                                               |
| SubGHz.close();<br>digitalWrite(PIN_LED_BLUE,1);<br>sleep(3000);                                                                                                    | // 通信を切断する<br>// 動作確認用 LED を消灯<br>// 3 秒間、低消費電力状態で待機                                                                                                    |
|                                                                                                    |                                                                                                    |

プログラム 8-1 Sub-GHz 送信機のプログラム

9. 電池電圧や環境センサの測定値を送信してみよう

最後に、スイッチサイエンス社が開発した Lazurite mini 用環境センサ基板 SSCI-031288 を使い、電池 電圧や温度、湿度、気圧を送信する実験を行ってみました。

写真 9-1 の環境センサ基板 SSCI-031288 は、ボッシュ製の温度・湿度・気圧センサ BME280 を搭載した、Lazurite 920J 用の拡張ボードです。コイン型リチウム電池 CR2032 で動作させることも可能です。 なお、基板上の USB Micro コネクタは電源専用で、シリアル変換 IC は搭載されていません。

電池電圧を送信するサンプル・プログラムを practice03\_batt.c、電池電圧に加えて温度・湿度・気圧を 送信するサンプル・プログラムを practice04\_env.c として収録しましたので、どちらかを Lazurite 920J へ書き込み、環境センサ基板 SSCI-031288 へ接続して実験してみてください。

受信機には前節と同様の practice02\_lcd.c を書き込んだ Lazurite Sub-GHz を使用します。電池電圧を 送信する practice03\_batt.c からのデータを受信すると、LCD の 2 行目に bttry\_0 と、電池電圧(mV) が 表示されます。動作間隔は 3 秒、電圧の精度は 14 段階です。

ワイヤレス環境センサ practice04\_env.c は、約1分ごとに、envir\_0、温度( $^{\circ}$ C)、湿度( $^{\circ}$ )、気圧(hPa)、 電圧(mV)を送信します。LCDの表示文字数を超えるので、気圧については上位2桁程度まで、電圧に ついては表示されません。プログラム practice02\_lcd.c の 77 行目を以下のように書き換え、envir\_0の表 示を省略すれば、温度、湿度、気圧、電圧の全てを表示することが出来ます。

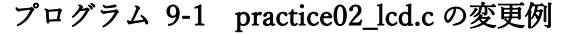

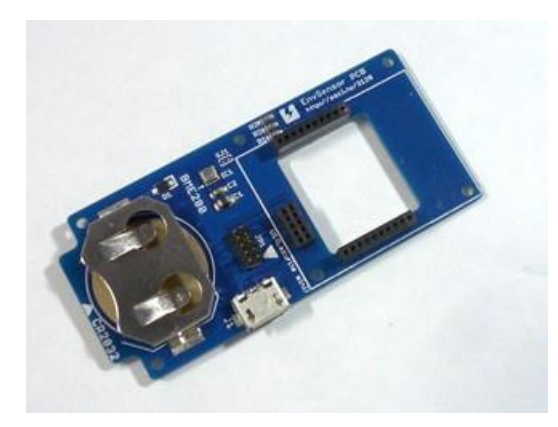

### 写真 9-1 温度・湿度・気圧センサ BME280 を搭載した Lazurite 920J 用拡張ボード

スイッチサイエンス社が開発した Lazurite mini 用環境セ ンサ基板 SSCI-031288 には、ボッシュ製の環境センサ BME280 や、ローム製の照度・近接センサ RPR-0521RS、 コイン型リチウム電池 CR2032 用のバッテリホルダなど が実装されている。なお、Lazurite 920J 用コネクタは、 ハンダ付けが必要。

10. むすび (Sub-GHz ワイヤレス通信編)

製作した機器を、家じゅうの様々な位置に設置してみたり、屋外に持ち出してみたりして、Sub-GHz の実力を確認してみると、従来の Wi-Fi との大差を実感することが出来ると思います。また、コイン型 リチウム電池を使った送信機の電池電圧の推移を確認すると、超低消費電力の実力が分かるでしょう。

他の通信方式でこれらの性能を引き出すには、可能であったとしても専門的の知識が必要ですが、特別 な配慮無しに簡単に引き出せることが、Lazurite 製品の最大の特徴です。

今回は、Sub-GHz 無線の区間の通信しか行いませんでしたが、機会があればインターネットとの連携 についても紹介したいと思います。〈国野 亘〉

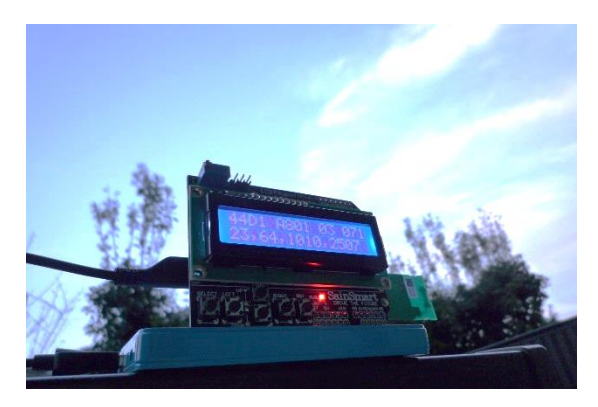

## 写真 10-1 受信機を屋外に持ち出し、Sub-GHz の RSSI レベルの測定を行ったときの様子

Lazurite Sub-GHz にモバイル・バッテリを接続し、屋外 に持ち出し、家屋から少し離れた場所で測定してみた。 Sub-GHz の RSSI レベルは 71 で、受信感度点に対して 約 18dB(距離換算で約8倍)の十分なマージンがあり、 通信可能な距離の長さを実感することが出来た。

# 長距離×長時間 Sub-GHz 無線搭載 Lazurite ではじめる IoT 電子工作 ~ クラウド接続編 ~

11. コイン電池で1年以上

IoT 機器には様々な形態が考えられ、また一家に多くの機器が導入されると考えられています。人が持 ち運ぶスマホやノートパソコンなどのモバイル機器と比較すると、普段は手の触れない場所に設置して いることも多く、台数が増えてくると、電池交換や充電を行う煩わしさが増大します。このため、IoT セ ンサには低消費電力動作が可能な通信機能を搭載したマイコンが必要です。Lazurite の場合も、コイン型 リチウム電池 CR2032 で1年以上、単3アルカリ乾電池2本で10年以上の動作が、計算上、可能です。

本稿では Lazurite ゲートウェイをセットアップし、Lazurite から得られたセンサ情報を IoT 用クラウ ドサービス Ambient へ送信するシステムのセットアップ方法と、実験用ソフトウェアを紹介します。図 11-1 は、IoT センサ機器、IoT ゲートウェイ機器、クラウドサービスによるシステム構成例です。

IoT センサには、スイッチサイエンス社が開発した Lazurite mini 用の環境センサ基板 SSCI-031288 を 用います。長距離通信実験で使用したソフトウェア practice04\_env.c が書き込まれた Lazurite 920J を、 写真 11-1 のように、センサ基板へ取り付けます。本ソフトウェアは「<u>https://goo.gl/WHf1g5</u>」からダウン ロードすることが出来ます。Lazurite 920J への書き込み方法については前回の記事を参照してください。

IoT ゲートウェイのハードウェアは、写真 11-2 の Lazurite Pi Gateway を Raspberry Pi 3 へ装着して 製作します。本ゲートウェイ用のソフトウェアには、IoT ゲートウェイをフロー図で設計することが可能 な開発ツール Node-RED を用います。

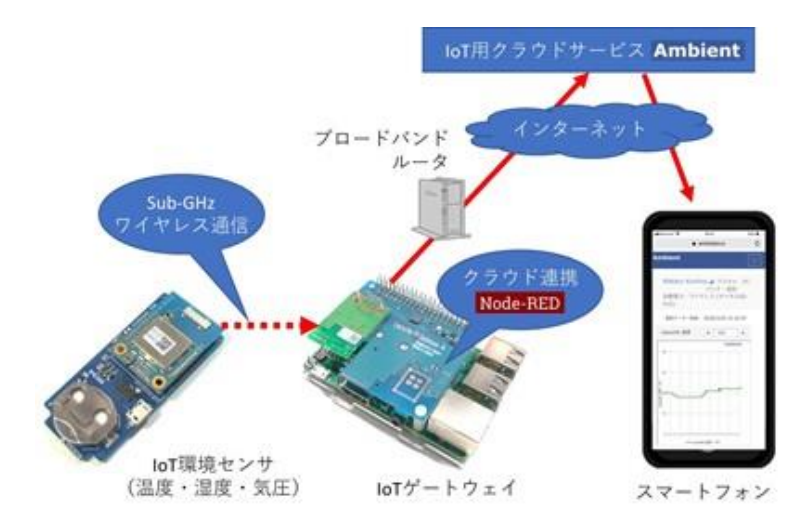

#### 図 11-1 Lazurite を使ったクラウド接 続システム構成図

IoT 環境センサ(左)は、温度、湿度、 気圧情報を測定し、Sub-GHz ワイヤレ ス通信で IoT ゲートウェイ(中央)へ 送信する。IoT ゲートウェイは、Sub-GHz ワイヤレス通信で受信したデータ を選別し、IoT 用クラウドサービス Ambient へ転送する。

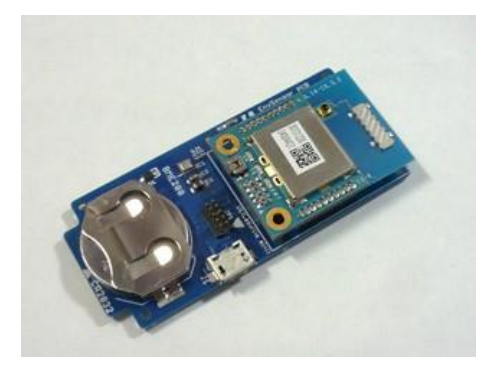

#### 写真 11-1 IoT 環境センサ(温度、湿度、気圧)

Sub-GHz ワイヤレス通信機能を搭載した Lazurite 920J を、ス イッチサイエンス製の Lazurite mini用の環境センサ基板 SSCI-031288 に装着し、コイン型リチウム電池 CR2032 で動作させ たときの様子。試算上、5 か月程度の動作が可能。

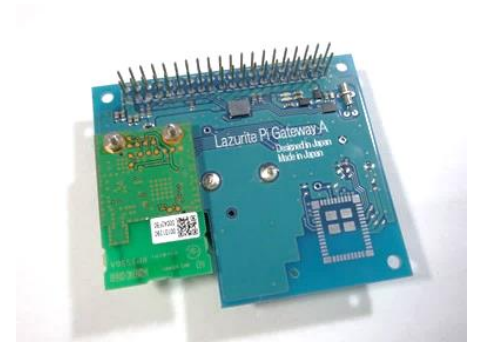

#### 写真 11-2 Lazurite Pi Gateway

Raspberry Pi に装着することで、Sub-GHz ワイヤレス通信の ゲートウェイを製作することが可能な無線モジュール。

12. クラウド接続準備①Lazurite の実験に必要な機器

Lazurite 製品によるクラウド接続実験に必要な機器を表 4-1 に示します。写真 11-1 の IoT センサ、 写真 11-2 の Lazurite Pi Gateway のほか、写真 4-1 の Raspberry Pi 3、写真 12-2 の周辺機器、インター ネットへの接続環境(無線 LAN または有線 LAN)などが必要です。

Lazurite 920J は、Sub-GHz ワイヤレス通信機能を搭載した SD カードサイズの小型マイコンボードで す。内蔵のマイコンにファームウェアを書き込むには、PC と、別売りの Lazurite mini writer (Type B) と汎用の USB Micro-B ケーブル (Type-A→Micro-B) が必要です。

Lazurite Pi Gateway は、40 ピンコネクタを搭載した各種 Raspberry Pi シリーズに対応した拡張ボード です。試作や動作確認時は、開発に必要な周辺機器を手軽に接続することが可能な Raspberry Pi 2 また は3に装着すると良いでしょう。長期間にわたる実験を行う場合は、低消費電力の Raspberry Pi Zero シ リーズの特長を活かすのも良いでしょう。

Raspberry Pi を動作させるには、16GB の micro SD カードと、AC アダプタが必要です。一般的な利 用方法に比べて、micro SD カードへのアクセスが増えるので、サンディスクや、東芝、パナソニックと いった主力メーカの製品や、MLC 方式のものを選ぶと良いでしょう。どのような micro SD カードであ っても、バックアップと定期的なカード交換は必要ですが、交換頻度を抑えることが出来ます。

| 製品名                    | 内容                                               |
|------------------------|--------------------------------------------------|
| Lazurite 920J          | Sub-GHz 通信機能を内蔵した SD カードサイズのマイコンボード              |
| Lazurite mini writer   | Lazurite 920J ヘファームウェアを書き込むための USB 接続ライター        |
| USB Micro-B ケーブル       | Lazurite をパソコンへ接続するための USB ケーブル (Type-A→Micro-B) |
| Lazurite mini 用環境センサ基板 | スイッチサイエンス社が開発した Lazurite 920J 専用の環境センサ基板         |
| コイン型リチウム電池 CR2032      | Lazurite mini 用環境センサ基板から Lazurite 920J への電源供給用   |
| Lazurite Pi Gateway    | Sub-GHz 通信モジュールを搭載した Raspberry Pi 用拡張ボード         |
| Raspberry Pi 3         | Linux システムを動作させることができる小型マイコンボード                  |
| micro SD カード 16GB      | 主力メーカ品や、MLC 方式などの高耐久品を推奨                         |
| Raspberry Pi 用 AC アダプタ | USB 5V 1.5A 以上を推奨(一例:AD-B50P200)                 |

表 12-1 Lazurite を使った Sub-GHz 実験に必要な機器

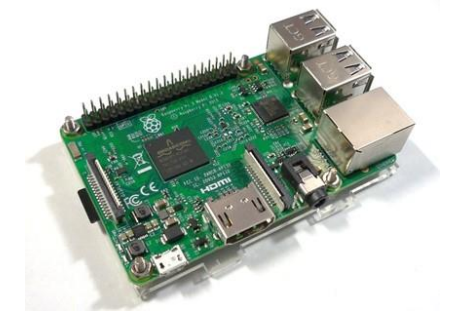

**写真 12-1 Linux システムの動作が可能な Raspberry Pi 3** 有線 LAN や 4 個の USB 端子、モニタ出力用の HDMI 端子 などを備え、Linux システムを動作させることが可能な小型 のマイコンボード。ハードディスクの代わりに micro SD カ ードを使用する。

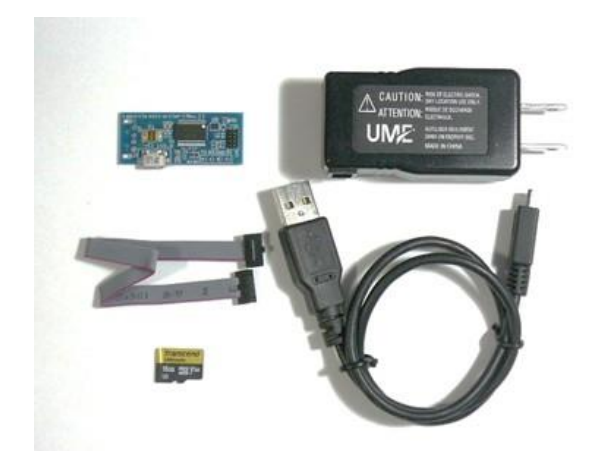

### 写真 12-2 Lazurite を使った Sub-GHz 実験に必要な 周辺機器

ファームウェアを Lazurite mini シリーズへ書き込む ための Lazurite mini writer Type B (左上) およびそ のケーブル (左中)、Raspberry Pi 用の micro SD カー ド (左下)、AC アダプタ (右上)、USB ケーブル (右 下) が必要。

13. クラウド接続準備②ドライバと Node-RED のインストール

次に、Raspbian をインストールした Raspberry Pi へ、Lazurite Pi Gateway 用ドライバ・ソフトウェア と Node-RED をセットアップする方法について説明します。Lazurite Pi Gateway を Raspberry Pi の拡張 用 GPIO 端子へ接続し、電源を投入してから、以下を実行してください。

 (1) Lazurite Pi Gateway は Raspberry Pi の SPI と I<sup>2</sup>C インターフェイスの両方を使用します。Raspberry Pi 上のメインメニューから[設定]を選択し、[Raspberry Pi の設定](または Configuration)を起動 し、[インターフェイス](または Interfaces)の「SPI」と「I2C」を有効にし、[OK]をクリックし てください。再起動を促されたときは、再起動を実行してください。

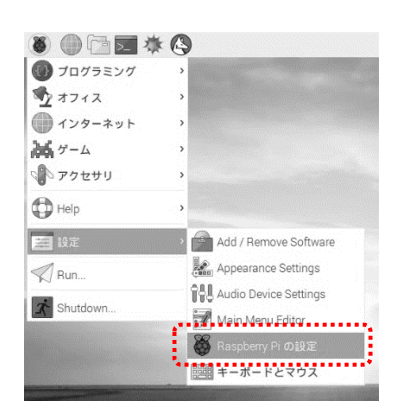

# 図 13-1 Raspberry Piの設定を開く

Raspberry Pi の画面右上のメインメニューから[設 定]→[Raspberry Pi の設定]を開く

|          | poeny Probace |                                                                                                    | _                                                                                                    |
|----------|---------------|----------------------------------------------------------------------------------------------------|----------------------------------------------------------------------------------------------------|
| インターフェイス | パフォーマンス       | ローカライゼーション                                                                                                    |                                                                                                    |
|          | ○ 有効          | ● 無効                                                                                                    |                                                                                                    |
|          | ● 有効          | 〇 無効                                                                                                    |                                                                                                    |
|          | ○ 有効          | ● 無効                                                                                                    |                                                                                                    |
|          | ● 有効          | 〇 無効                                                                                                    |                                                                                                    |
|          | ● 有効          | 〇 無効                                                                                                    |                                                                                                    |
|          | 〇 有効          | ● 無効                                                                                                    |                                                                                                    |
|          | ○ 有効          | ④ 無効                                                                                                    |                                                                                                    |
|          | ○ 有効          | ● 無効                                                                                                    |                                                                                                    |
|          |               |                                                                                                    |                                                                                                    |
|          |               | キャンセル(C)                                                                                                    | OK(0)                                                                                                    |
|          | 129-7112      | インターフェイス       バフォーマンス         6 有効       6 有効         6 有効       6 有効         6 有効       6 有効         6 有効       6 有効         6 有効       6 有効         6 有効       6 有効         6 有効       6 有効 | パフォーマンス     ローカライゼーション       有効     ● 無効       ● 有効     ● 無効       ● 有効     ● 無効       ● 有効     ● 無効       ● 有効     ● 無効       ● 有効     ● 無効       ● 有効     ● 無効       ● 有効     ● 無効       ● 有効     ● 無効       ● 有効     ● 無効       ● 有効     ● 無効       ● 有効     ● 無効       ● 有効     ● 無効       ● 有効     ● 無効 |

図 13-2 SPI と I2C を 有効に設定する。 タブ[インターフェイ ス]内の SPI と I2C を 有効に設定する。 (2) Lazurite Pi Gateway 用のシステム環境やドライバ・ソフトウェアなどのダウンロードとインスト ールを行います。まずはシステム環境のインストールです。Raspberry Pi 上のターミナル LXTerminalを開き、下記のコマンドを順に入力してください。

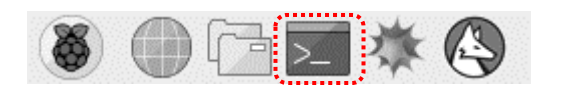

図 13-3 LXTerminal を開く。

cd실 sudo\_apt-get\_update실 git\_clone\_https://github.com/LAPIS-Lazurite/LazuriteInstaller실 cd\_LazuriteInstaller실 ./setup.sh실

setup.sh 実行中にエラーが出た場合は、ホームディレクトリヘにダウンロードされた linux から 始まる gz ファイルおよび、同じ Linux-から始まるディレクトリを削除し、再実行してください。 それでも失敗する場合は、Raspbian を再インストールしてから再実行してください。

(3) インストールしたシステム環境を有効化にするために Raspberry Pi の再起動を行います。

```
sudo_reboot쉳
```

(4) 再起動が終わったら、下記のコマンドで Lazurite 用ドライバとライブラリをインストールします。

```
cd_LazuriteInstaller싄
./install.sh싄
```

(5) 次に、以下のコマンドを入力し、Node-RED を起動します。起動時の画面例を図 13-4 に示します。
 メッセージ内に「Server now running」が表示されたら、Node-RED の準備完了です。

cd싄 node-red-start\_&싄

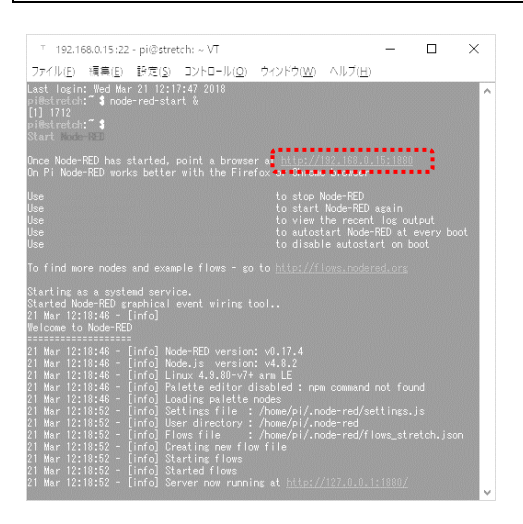

図 13-4 Node-RED を起動したときの 画面例 Node-RED の画面を開くには、ターミナ ルソフトから Node-RED を起動時し、 メッセージ内に「Server now running」 が表示されてから、インターネット・ブ ラウザで起動時の最初に表示される URL ヘアクセスする

(6) Node-RED は、Raspberry Pi もしくは、PC 等のインターネットブラウザから操作します。Node-RED 起動時の最初に表示される「http://xxx.xxx.xxx:1880」をインターネットブラウザの URL 欄へ入力してください。PC は Raspberry Pi と同じ LAN に接続されている必要があります。

(7) インターネットブラウザに Node-RED の画面が表示されたら、Lazurite 用のノードを Node-RED へ追加します。図 13-5 のように Node-RED の右上のメニューアイコン(3本の横線)をクリック し、[パレットの管理]を選択すると、図 13-6 のような「ユーザの設定」画面が開きます。続いて、 [ノードを追加]タブを選択し、検索窓に「Lazurite」を入力し、「node-red-contrib-lazurite」が表示 されたら[ノードを追加]をクリックしてください。追加には、1 分くらいの時間を要することもあ ります。

| - <b>~</b> = デブロイ • =                            | ユーザ設定                               |                                                                                |
|--------------------------------------------------|-------------------------------------|--------------------------------------------------------------------------------|
| ◆ 表示                                             |                                     | 閉じる                                                                            |
| ◆ 読み込み                                           |                                     |                                                                                |
| ◆ 書き出し                                           | 表示                                  | 現在のノード ノードを追加                                                                  |
| ノードを検索                                           |                                     | 並べ替え: 辞書順 日付順 2                                                                |
| ノードの設定                                           | キーボート                               |                                                                                |
| < フロ−                                            |                                     | Q lazurite 1/1378 🗴                                                            |
| <ul> <li>◆ サブフロー</li> </ul>                      | パレット<br>Pl node red-contrib.laz     | node-red-contrib-lazurite                                                      |
| パレットの管理                                          |                                     | R/W data of Lazurite-Gateway.                                                  |
|                                                  |                                     | ◆ 0.0.14 曲 2 週間前 ノードを追加                                                        |
| ショートカットキーの説明                                     |                                     |                                                                                |
| Node-REDウェブサイト                                   |                                     |                                                                                |
| v0.18.4                                          |                                     |                                                                                |
| 図 13-5 Node-RED<br>のメニューから[パレ<br>ットの管理]を選択す<br>る | 図 13-6 タブ<br>すると node-re<br>タンをクリック | [ノードを追加]を選択し、検索窓に「lazurite」を入力<br>ed-contrib-lazurite が見つかるので、[ノードを追加]ボ<br>フする |

ノードの追加に失敗する場合や、[パレットの管理]ボタンが表示されない場合や、Node-RED を アップデートしてください。Node-RED をアップデートする場合は、以下のコマンドを入力しま す。

| cd                        |  |
|---------------------------|--|
| node-red-stopᆗ            |  |
| update-nodejs-and-nodered |  |

(8) 同様の方法で IoT センサ用クラウドサービス Ambient のノードのインストールを行います。 [パレットの管理]から[ノードを追加]タブを選択し、検索窓に「Ambient」と入力し、「node-red-contrib\_ambient」の表示を確認してから[ノードを追加]をクリックしてください。

|       |                                                                                                    | 閉じる                                    |
|-------|----------------------------------------------------------------------------------------------------|----------------------------------------|
| 表示    | 現在のノード <b>ノード</b> を                                                                                                    | 2追加                                    |
| キーボード | 並べ替え: 辞書                                                                                                    | 順日付順こ                                  |
| パレット  | Q ambient                                                                                                    | 1/1371 :                               |
|       | Ambient Node to send data to Ambient.<br>cloud service for IoT, Internet of Things<br>sensor data, stores them and visualize | Ambient is a<br>. It receives<br>them. |
|       | ● 0.0.4 兰 1年7ヵ月前                                                                                                    | ノードを追加                                 |
|       |                                                                                                    |                                        |

図 13-7 [パレットの管理]メニューでタブ[ノ ードを追加]を選択し、検索窓に「Ambient」を入 力すると node-red-contrib-ambient が見つかる ので、[ノードを追加]ボタンをクリックする

14. Node-RED でセンサ値を受信する

それでは、IoT センサから送られてきた情報を、製作した IoT ゲートウェイで受信し、Node-RED で 実際に受信してみましょう。以下の手順と図 14-1 から図 14-3 のように、Node-RED 用の設定を行うこ とで、受信データを得ることが出来るようになります。

- Node-RED の画面左側のパレットから、分類「Lazurite」内の Lazurite Rx ノードをマウスでドラッ グし、中央のフロー画面へドロップしてください。Lazurite Rx ノードが配置されます。
- (2)同じように、パレット内の分類「出力」の中の debug ノードをフロー画面へ配置します。配置後は「msg.payload」へ改名されます。
- (3) Lazurite Rx ノードの右端のコネクタから、ワイヤをドラッグし、msg.payload と名付けられた debug ノードへ接続してください。
- (4) Lazurite Rx ノードをダブルクリックすると、図 14-2 のようなノードのプロパティ画面が開くので、 鉛筆アイコンをクリックし、図 14-3 のような Lazurite-channel ノードの編集画面を開きます。
- (5) Lazurite-channel ノードの編集画面の ch に「36」を、panid に「0xabcd」を、rate に「100kbps」を、 Tx pwr に「20 mW」を入力し、[更新]ボタンをクリックしてください。
- (6) 画面右上の[デプロイ]ボタンをクリックするとフローの実行が開始されます。
- (7) 画面右側の[デバッグ]タブをクリックし、しばらく待つと、IoT センサからの受信データが表示され ます。右側の情報画面を閉じてしまったときは、[Ctrl]+[スペース]キーを押すと表示されます。
- (8) フローの実行はブラウザを終了しても、継続します。フローの実行を停止させたいときや、実験が終わったときは、フロー図のタブをダブルクリックして、状態スイッチを[無効]に設定し、[デプロイ]を実行してください。

このように、Node-RED は、ワイヤで接続された各ノードのフロー図にしたがって、各種の IoT 機器 から得られた情報を処理します。データを入力するための入力ノード、データ処理を行うための機能ノー ド、処理後の出力を行う出力ノードなどがあり、機能ノードには条件分岐や JavaScript による関数処理な どがあります。左側のパレットの中から気になるノードを配置して、試してみても良いでしょう。

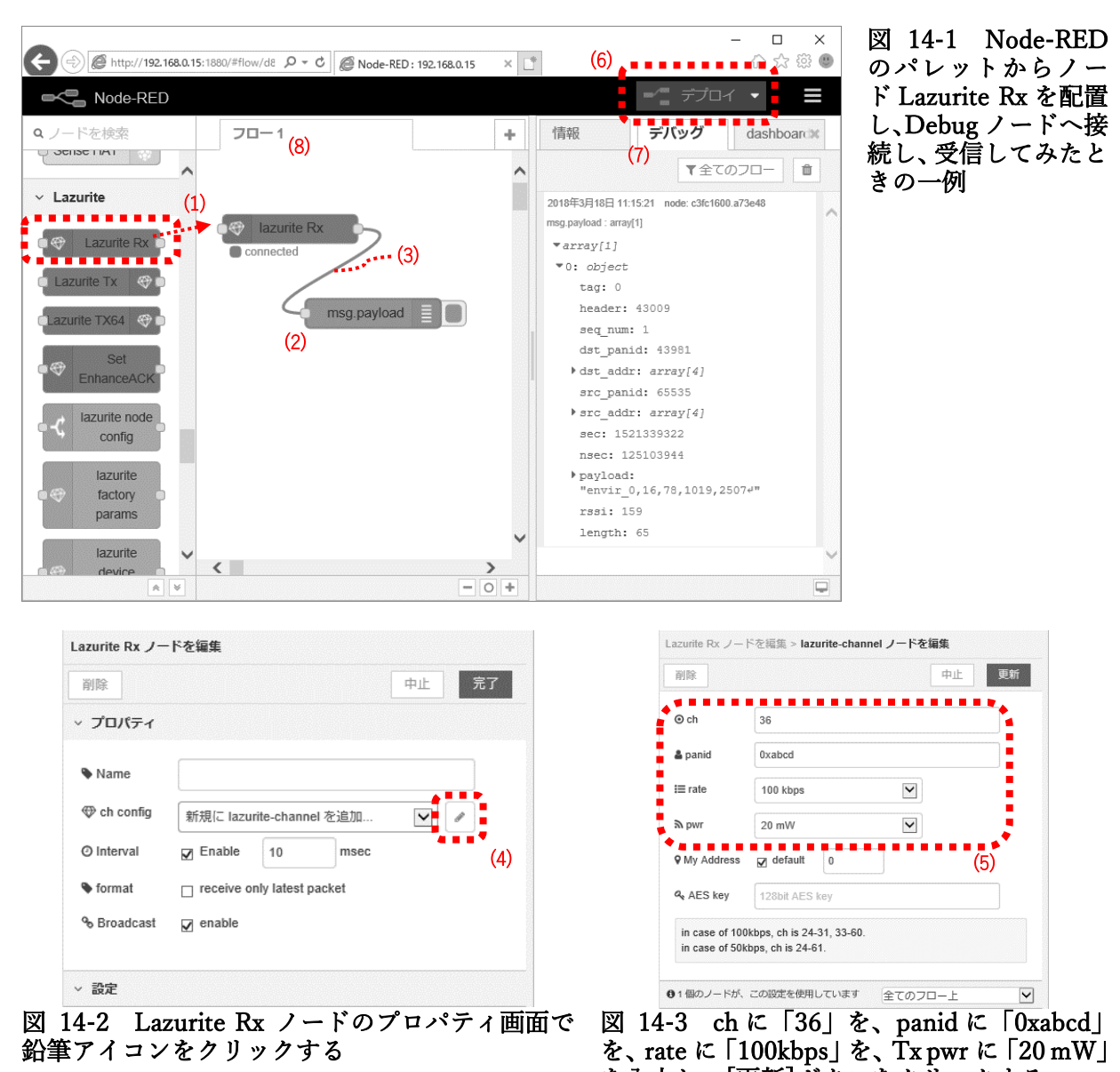

を入力し、[更新]ボタンをクリックする。

15. クラウド接続準備③IoT 用クラウドサービス Ambient への登録

IoT センサから得られたセンサ値を、IoT 用クラウドサービス Ambient へ送信することで、センサ値 の蓄積やグラフ表示を行うことが出来ます。Ambient は、アンビエントデータ株式会社が運営する IoT センサ用のクラウドサービスです。Ambient のサイト(https://ambidata.io/)にアクセスして、[ユーザ 登録(無料)]のボタンからユーザ登録を行うことで、最大 64 データ(8 チャネル×チャンネル当たり d1 ~d8 の 8 データ)のセンサ値を無料でアップロードすることが出来ます。

メールアドレスと Ambient へのログイン用パスワードを登録すると、Ambient から案内メールが届き ます。案内メールは迷惑メールと判断される場合があるので、届かなかった場合は、迷惑メールフォルダ を確認してください。

メールには、https://ambidata.io/usr/activate.html?t= から始まる登録用 URL が記載されています。 このリンクにアクセスすれば登録完了です。Ambient にログインすると図 15-1 のような My チャネル 画面が開くので、[チャネルを作る]をクリックして、新しいチャネルを作成してください。①チャネル ID は、センサ機器1台毎に割り当てられた番号です。②ライトキーは、センサ情報をクラウドへアップロ ードするときに使用するトークンです。これらは、後の手順で使用します。

|              | Ambient     | 公開チャネル ト | lyチャネル  | ブログ | ドキュメント・ | お知らせ 🗝 | ログアウト | Wataru Kunino |    |
|--------------|-------------|----------|---------|-----|---------|--------|-------|---------------|----|
|              |             |          |         |     |         |        |       |               |    |
| <b>Му</b> チ· | ャネル         |          |         |     |         |        |       |               |    |
| ユーヤ          | 「ーキー: 2efa4 | a        |         |     |         |        |       |               |    |
| チャネルキ        | Ż           | チャネル]    | D リードキー | _   | ライトキー   |        | 作成日   |               | 削除 |
| チャネル1        | 19          | 119      | ce0a14  |     | 8f08e8  |        | 2016年 | 4月24日         | Ê  |
| チャネル7        | を作る         |          | ••••①   |     |         |        | ••••2 |               |    |
|              |             |          |         |     |         |        |       |               |    |

図 15-1 Ambient にログインした時の My チャネル画面

ログイン時に表示される My チャネル画面で、①チャネル ID と②ライトキーを確認する。

16. IoT 用クラウドサービス Ambient へ送信する

それでは、IoT 環境センサから得られたセンサ値を IoT 用クラウドサービス Ambient へ送信してみま しょう。複数の Lazurite Rx が動作していると誤動作の原因になるので、Node-RED の画面上で、前回の Lazurite 用のフロー図のタブをダブルクリックし、状態スイッチを[無効]に設定して下さい。

使用するサンプル・フロー図データは、下記もしくは、ダウンロードした ZIP ファイル内の 3\_nodered フォルダ内に含まれている node-red\_example02.json です。

サンプル・フロー図データ(筆者作成): <u>https://goo.gl/tgzP6X</u>

- (1) インターネット・ブラウザまたはテキストエディタなどで JSON 形式のサンプル・フロー図データを 開き、[Crtl]+[A]で全選択を行い、[Crtl]+[C]でクリップボードに保持してください。
- (2) Node-RED の右上のメニューアイコン(3本の横線)をクリックし、「読込み」→「クリップボード」 を選択し、[Ctrl]+[V]でサンプル・ノードを貼り付け、[読み込み]をクリックすると、フロー図のタ ブに[LzauriteEnvSensor]が追加されます。

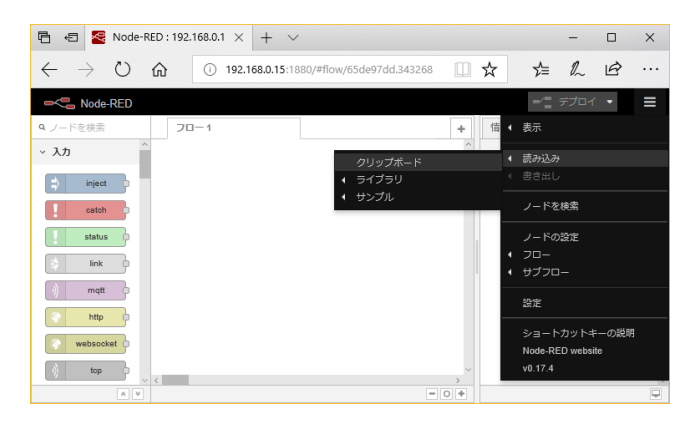

図 16-1 メニューアイコン(3 本の横線) をクリックし、「読込み」→「クリップボー ド」を選択する

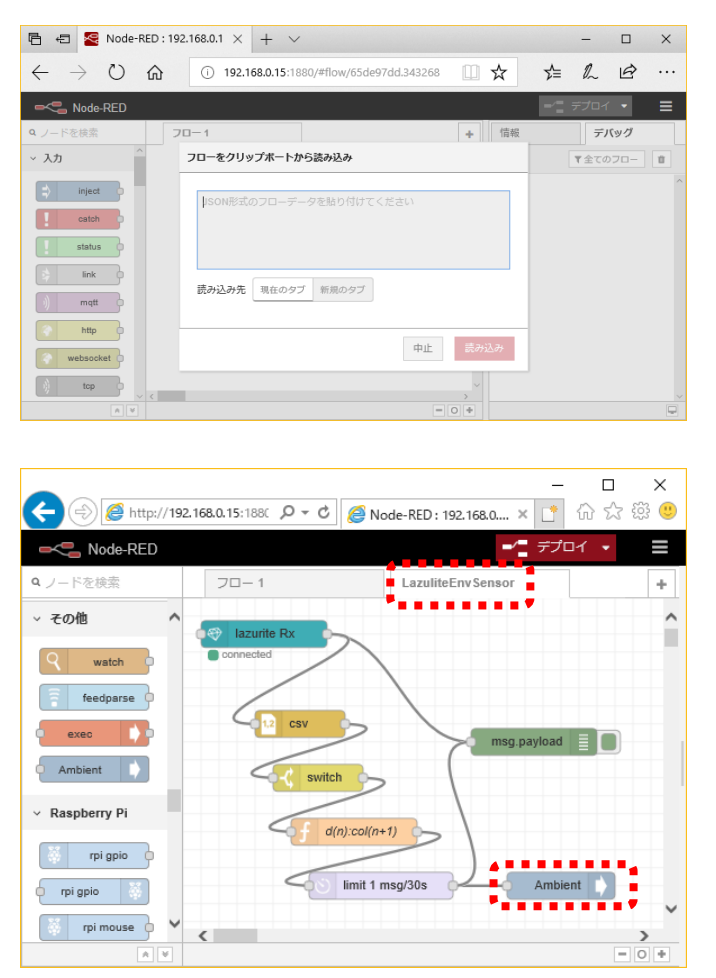

図 16-2 フローをクリップボードから読 み込むウィンドウ内に、[Ctrl]+[V]でフ ロー図データを貼り付ける

図 16-3 貼り付けられたフロー図データ は、タブ LazuliteEnvSensor をクリックす ると表示される

(3) 貼り付けられたフロー図上の Ambient ノードをダブルクリックしてノードのプロパティ画面を開き、 IoT 用クラウドサービス Ambient で取得したチャネル ID とライトキーを、赤枠の ChannelId と WriteKey 欄へ入力し、[完了]をクリックしてください。

| Ambient ノードな | と編集       |     |   |
|--------------|-----------|-----|---|
| 削除           |           | 中止完 | 7 |
| > プロパティ      |           |     |   |
| 🗣 Name       | Name      |     |   |
| Channelld    | Channelld |     |   |
| WriteKey     | WriteKey  |     |   |
|              |           |     |   |
|              |           |     |   |
|              |           |     |   |
| ◇ 設定         |           |     |   |
|              |           |     |   |

図 16-4 Ambient のプロパティ画面で取得 したチャネル ID を ChannelId 欄へ、ライトキ ーを WriteKey 欄へ入力し、[完了]ボタンをク リックする

(4) 画面右上の[デプロイ]をクリックすると、フローが動作し始め、デバッグ画面に Lazurite からの受信 データと Ambient への送信データが表示されます。

|                                  | 168.0.15:1880/#flo P - C | @ Node-RED : 192.168.0.15 | ×           | - □ ×<br>命☆際(                                                                             | <<br>U |
|----------------------------------|--------------------------|---------------------------|-------------|-------------------------------------------------------------------------------------------|--------|
| Q ノードを検索  分析                     | LazuliteEnvSensor        |                           | +           | 「 前報 デバック ダッ<br>「 全てのフロー  1                                                               | 26     |
| sentiment<br>、 その他               | Connected                | $\backslash$              |             | 2018年4月1日 12:16:11 node:<br>1aa58e03.d3ca8e<br>meg.payload : string[24]<br>▼ staring (24] | •      |
| <b>Q</b> watch                   | switch                   | msg.paylo                 | ad <b>I</b> | envir_0,21,72,101<br>1,2702<br>2018年4月1日 12:16:11 node:                                   |        |
| exec                             | f d(n):col               | ((n+1)                    |             | 1aa58e03.d3ca8e<br>msg.paykoad:Object<br>▼object<br>d5: 21                                | ł      |
| <ul> <li>Raspberry Pi</li> </ul> | <                        | 1 msg/30s                 | nbient      | d6: 72<br>d7: 1011<br>d8: 2702                                                            | ,      |
| A V                              |                          |                           | - 0 +       | ĺ                                                                                         | ē      |

図 16-5 [デプロイ]をクリックする と、Lazurite から受信したセンサ値を Ambient へ送信しはじめる

(5) IoT 用クラウドサービス Ambient (https://ambidata.io/) ヘアクセスし、My チャネルでチャネル ID を選択すると、図 16-6 のような画面が表示されます。最新データ登録が「-」表示の場合は、デー タが正しく送信されていません。チャネル ID、ライトキー(リードキーではない)が正しく設定さ れているかどうか、Raspberry Pi がインターネットへ接続されているかどうかなどを確認してください。

| ) 🖉 https:// | /ambidata.io/ch/ch | annel.html?id=11 | 982private= C | 🗿 Ambient |       | ×          |                   | ×<br>0 |
|--------------|--------------------|------------------|---------------|-----------|-------|------------|-------------------|--------|
| Ambient      | 公開チャネル             | Myチャネル<br>ブログ    | ドキュメント・       | お知らせ -    | ログアウト | Wataru Kur | iino <del>-</del> |        |
| Myチャン        | ネル / ≙ チャ          | ャネル119(き         | チャネルID: 1     | 119)      | ۲     | ¢ Ŧ        | â                 |        |
| + 🔟          | 最新デー<br>ター登録       | -<br>-           |               |           |       |            |                   |        |
| AmbientDa    | ta Inc.            |                  |               |           | 利用    | 規約 会       | 社概要               |        |
|              |                    |                  |               |           |       |            |                   | 2      |
|              |                    |                  |               |           |       |            | 🔍 100%            |        |

## 図 16-6 IoT用クラウドサービス Ambientの チャネル表示の例

最新データ登録が「-」表示となっているとき は、IoT センサのデータが送られてきていな い。

(6) 最新データの日時が更新されているようであれば、図 16-7 のグラフ作成アイコンをクリックし、温 度データ d1、湿度データ d2、気圧データ d3、電池電圧 d4 のそれぞれのグラフを画面へ追加します。

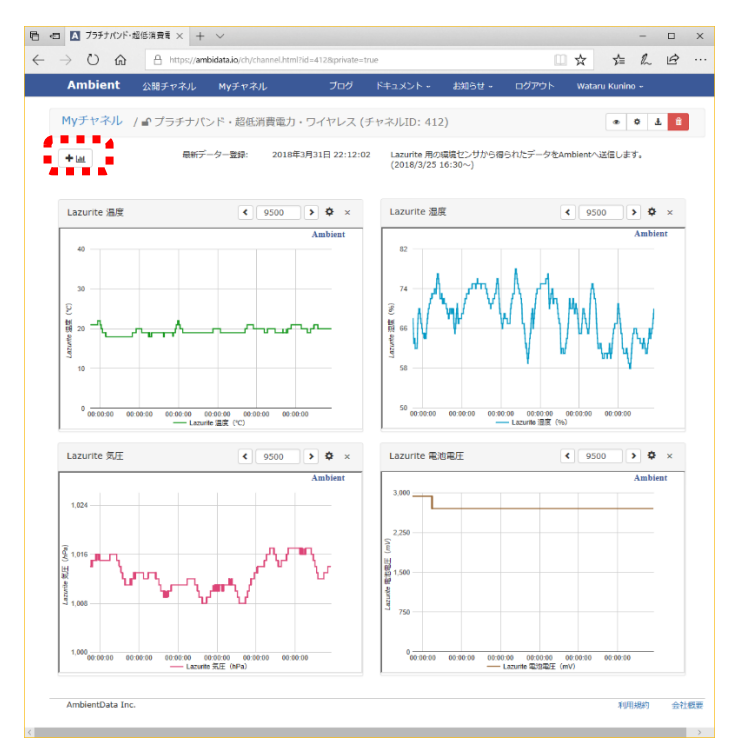

図 16-7 IoT 用クラウドサービス Ambient でセンサ値を表示したときの 一例

温度データ d1 (左上)、湿度データ d2 (右上)、気圧データ d3 (左下)、電池電 圧 d4 (右下)を表示した。

サンプル node-red example02.json で設定した各ノードの動作内容は、以下の通りです。

Lazurite Rx ノード Lazurite Pi Gateway が受信したデータを出力する入力ノードです。ノードのプロパテ ィ画面(ノードをダブルクリックして表示)の中の format は出力形式です。「receive only latest packet | にチェックが入っており、受信したテキスト文字列を出力します。 チェックを外すとオブジェクト形式で出力します。 csvノード カンマ区切りのテキスト文字列をオブジェクト形式へ変換する機能ノードです。先頭 から順にデバイス名が col1 に代入され、センサ値が col2 以降に代入されます。 switch ノード 受信データに応じた分岐処理を行う機能ノードです。ここでは、デバイス名が envir\_0 のときに次のノードへデータを渡します。プロパティに他の条件を追加することで、 デバイス名に応じた異なる処理を行わせることも出来ます。 d(n):col(n+1) / - F (function / - F) 受信したデータを Ambient 用の ISON 形式へ変換する function ノードです。変換方 法はプロパティ内に JavaScript で記述されています。ここでは、col2~col5 の値を Ambient 用のデータ d1~d4 へ割り振ります。 Limit 1 msg/30  $\mathcal{I} - \mathcal{F}$  (delay  $\mathcal{I} - \mathcal{F}$ ) 30 秒以内にデータ送信を行おうとしたときに、そのデータを破棄する delay ノードで す。Ambient は 1 日あたりの 3000 サンプルを超えると、その日は保存できなくなる ので、それを防止するためのノードです。 Ambient ノード 入力されたデータを IoT 用クラウドサービス Ambient へ送信する出力ノードです。

#### 17. むすび (クラウド接続編)

今回は、Lazuriteの長時間駆動の性能を確認するための実験方法を紹介しました。消費電力からの試算 では 5 か月程度の動作が可能ですが、その実証はこれからです。筆者はこれまで、XBee ZigBee 方式や Wi-Fi 方式などで乾電池駆動での長期間駆動の実証を行ってきましたが、試算時に考慮していなかった事 象によって大きな影響が出ることもよくありました。例えば、Wi-Fi モジュール ESP-WROOM-02 を使 った 2015 年末の実験では、単3アルカリ乾電池3本の30分ごとの送信で5か月しか動作しませんでし たが、その後の改良により、1年間の動作を達成できるようになりました。また、実証データ収集用のシ ステムの構築や、継続的な運用維持に多くの手間と労力を要しますが、図17-1のように Ambient を利 用することで、手軽に実験が行えるようになりました。

Lazurite の省電力性能は明らかですが、実際にボタン電池 CR2032 による 1 分ごとの送信を行い、試算との差異を確認してみると、新たな課題を発見できるかもしれません。〈国野 亘〉

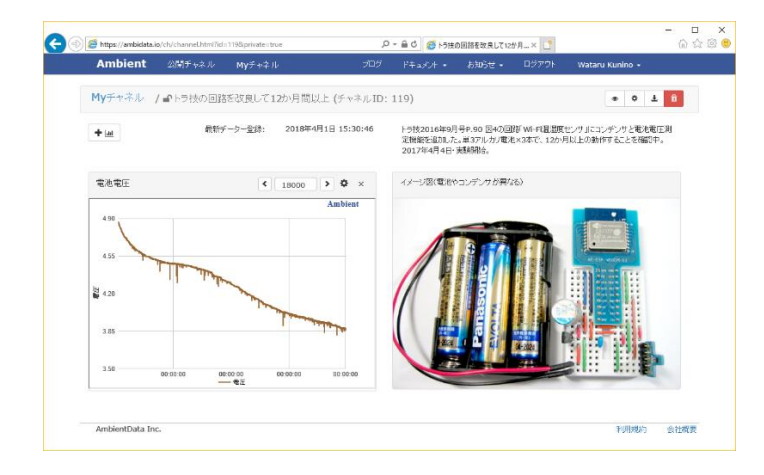

図 17-1 IoT 用クラウドサービス Ambient で Wi-Fi モジュール ESP-WROOM-02 を 1 年間動作させたときの様子

トランジスタ技術 2016 年 9 月号 P.90 図 4 の回路「Wi-Fi 温湿度センサ」に、大容量コ ンデンサを追加し、単 3 アルカリ電池×3本 で、12 か月以上の動作が可能であることを 確認した。

#### 参考文献

本書を作成するにあたり、下記の文献を参考にしました.

- http://www.lapis-semi.com/lazurite-jp [※当該サイトは 2022 年に閉鎖された]
   2015 年 10 月~2020 年 8 月 (ラピスセミコンダクタ株式会社)
- 920MHz帯特定小電力無線モジュール BP3596A Datasheet
   2015年7月(ローム株式会社)
- ML620Q503H/Q504H ユーザーズマニュアル
   2015 年 8 月 31 日 (ラピスセミコンダクタ株式会社)

著者について 国野 亘(くにの・わたる) ボクにもわかる電子工作 管理人 https://bokunimo.net/

関西生まれ. 言葉の異なる関東や欧米などさまざまな地域で暮らすも, 近年は住みよい関西圏に生息し続 けている哺乳類・サル目・ヒト属・関西人. おもにホビー向けのワイヤレス応用システムの研究開発を行 い, その成果を書籍やウェブサイトで公開している.

権利情報

本書の著作権は筆者(国野 亘)に帰属します.

著者(国野 亘)に無断で本書の複製や改変,販売,配布などを行うことを禁止いたします(適切な引 用や,筆者からの承諾を得ていた場合を除く).

違反した場合,当方や本書の関係者が被った損害額に加え,調査・相談・訴訟等に要した全費用と将 来に得られたと推測できる被害額等を弁償していただく場合があります.

本書の掲載事項によって生じたいかなる損害についても,著作者は一切の責任を負いません. すべて 自己責任にてご利用ください.

本文中では,製品名,会社名の商標表示を省略しています.

Copyright (C) 2018-2023 国野 亘 (https://bokunimo.net/)

履歴

| 2018年2月 |    | 調査・執筆期間                |
|---------|----|------------------------|
| 2018年3月 | 5日 | 執筆完了(Sub-GHz ワイヤレス通信編) |
| 2018年3月 |    | 執筆期間(クラウド接続編)          |
| 2018年4月 | 1日 | 執筆完了(クラウド接続編)          |
| 2023年5月 | 6日 | Web 公開                 |